## Paso a paso para Firma de Acuerdos de Confidencialidad:

1°. Ingresar al Portal de Aprendiendo Juntos, donde su usuario y su clave corresponden a su RUT <u>sin puntos y CON guion.</u>

Link de ingreso: https://aprendiendojuntosnew.ministeriodesarrollosocial.gob.cl/

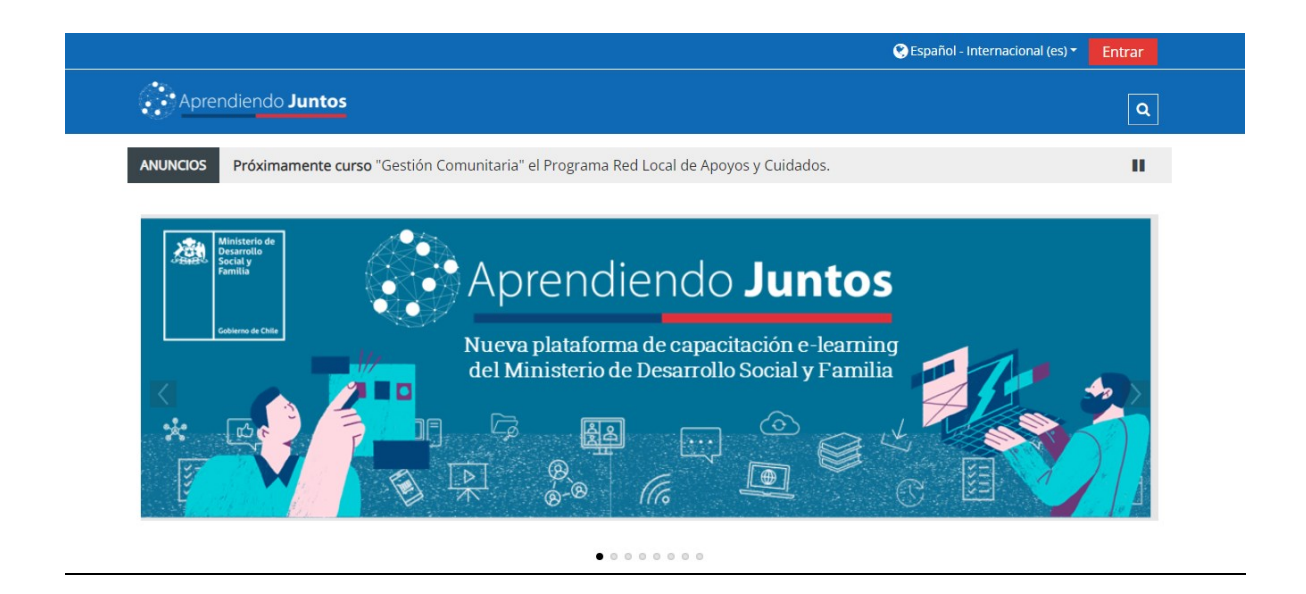

2°. Acceder al curso de Módulo Base (GSL-MB23), en el apartado de "Mis cursos".

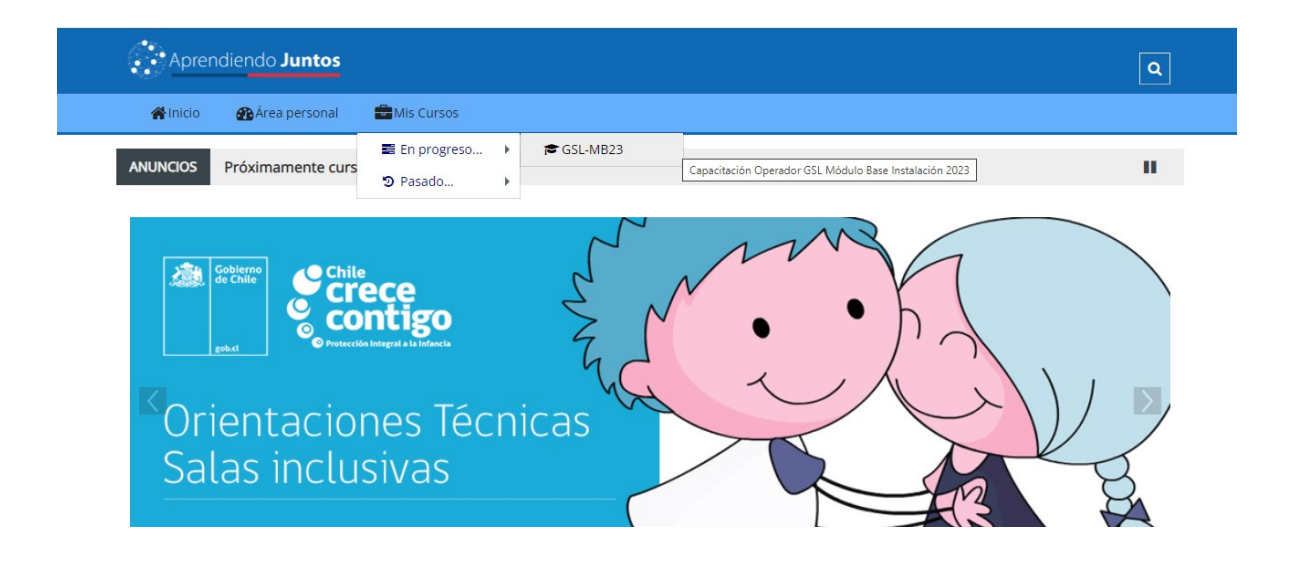

3°. Pinchar sobre la Fase 5 de "Plataforma GSL".

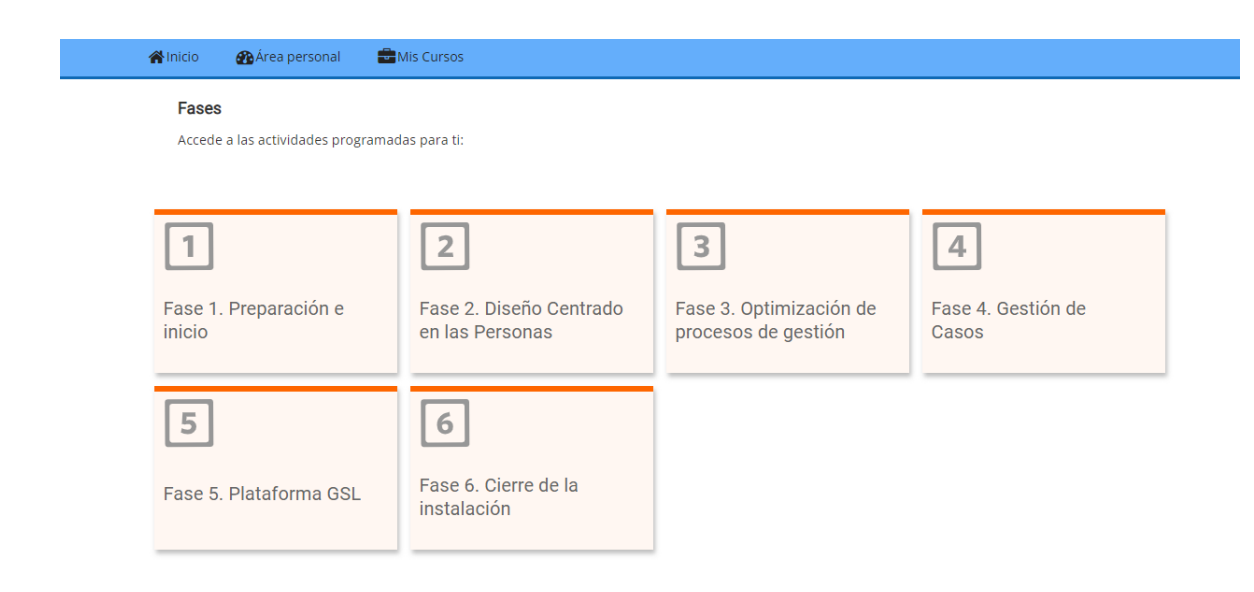

4°. Bajar hasta donde dice "Acuerdos de Confidencialidad", y luego visualizar el instructivo pertinente.

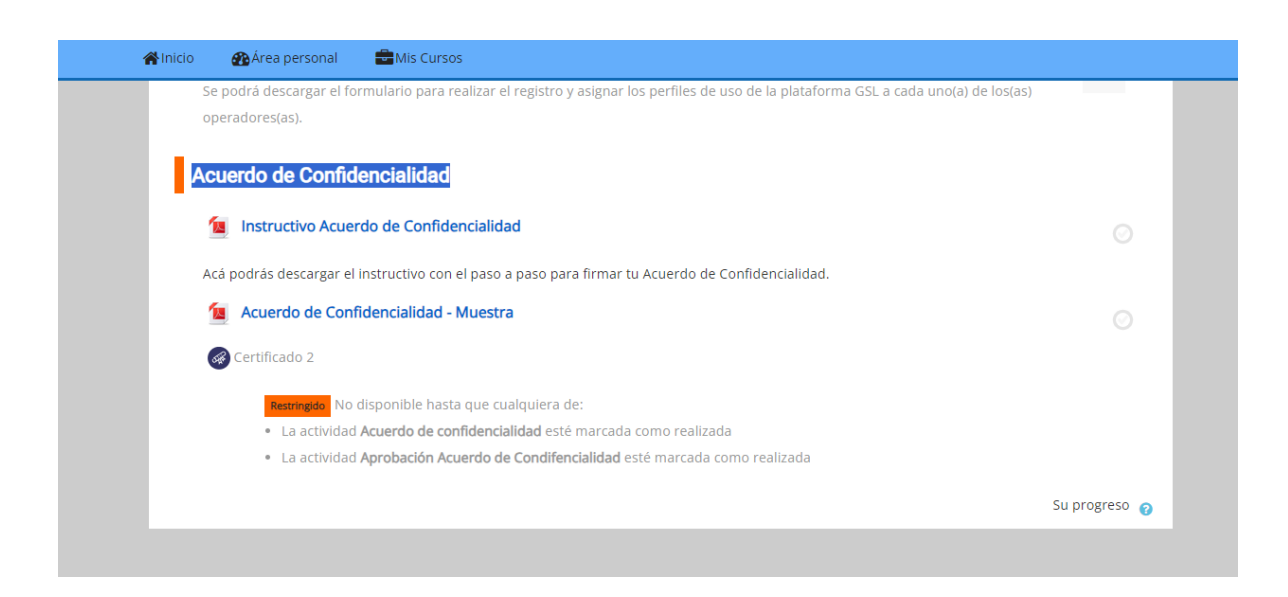

5°. Una vez abierto el instructivo, se desbloquea el logo de "Simple". Pinchando sobre este, será llevado a la plataforma para la firma digital.

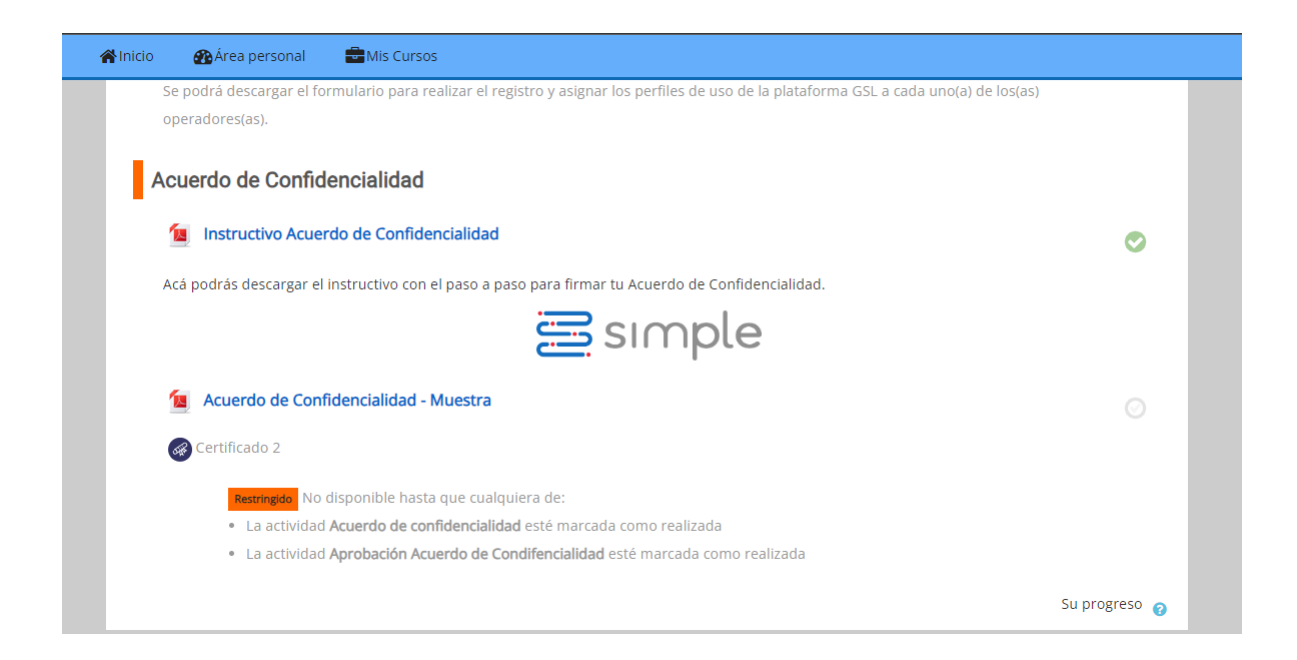

6°. Dentro de la plataforma Simple, bajar hasta "otros trámites" y buscar el documento "Nuevo Acuerdo Confidencialidad usuarios Plataforma GSL - Módulo Base".

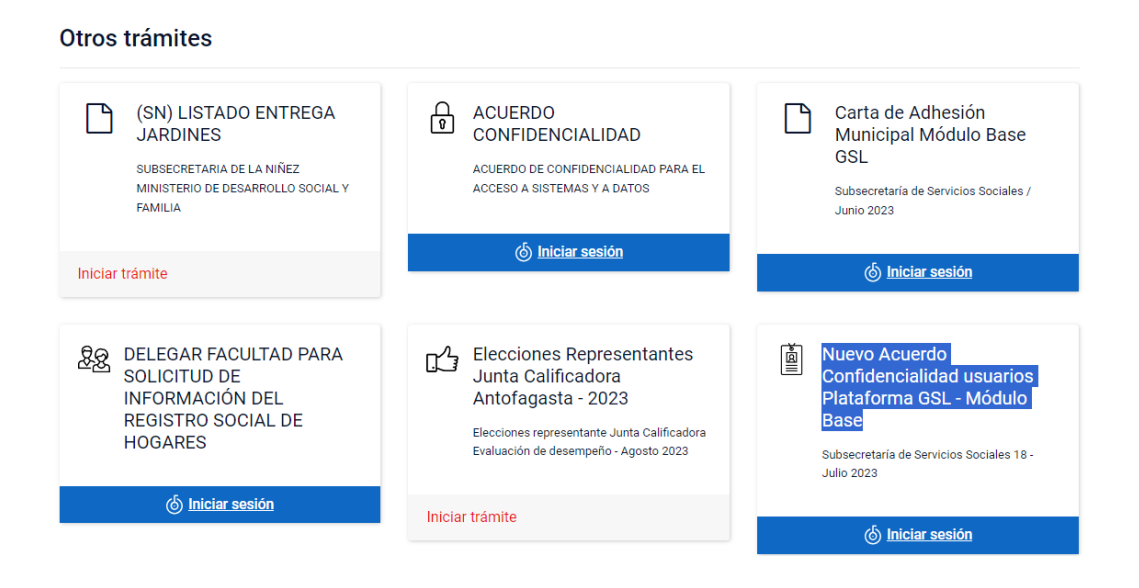

7° Iniciar sesión con su clave única y llenar los datos correspondientes para enviar el acuerdo de confidencialidad.

| 🕲 ClaveÚnica                                                   | • A- A+ |
|----------------------------------------------------------------|---------|
| Simple Trámites                                                |         |
| Ingresa tu RUN                                                 |         |
| Ingresa tu ClaveÚnica                                          |         |
| <u>Recupera tu ClaveÚnica</u><br><u>Solicita tu ClaveÚnica</u> |         |
| INGRESA                                                        |         |
| <u>Ayuda al 600 360 33 03</u>                                  |         |

8°. Después de enviar el acuerdo firmado, el referente regional del MDSF validará la firma de acuerdo a la información entregada en el registro de operadores.